## SIGN UP NOW!

## IT IS REALLY EASY SO GET SIGNED UP TO THE WEBSITE TODAY. IF YOU ARE ALREADY A WEBSITE MEMBER GET YOUR COLLEAGUES TO JOIN SO THEY CAN START ENJOYING THE BENEFITS TOO....

Please follow these step by step instructions to register for the LASC LDC website team. The team are on hand for any queries and problems with signing up; please just email **admin@lasc-ldc.co.uk** 

1. Go to the LASC LDCs homepage at https://www.lasc-ldc.co.uk/

- Lancashire & South Cumbria Local Dental Committees
- 2. Select the login/Sign up button on the LASC LDCs Website Home page

3. Select the Sign Up Option & then on the next page choose your login and password...

| Log in                         | Sign Up                  |
|--------------------------------|--------------------------|
| Email                          | Email                    |
| Password                       | 1                        |
| Remember Me Forgot password?   | Retype password          |
| Log In                         | Sign Up                  |
| Don't have an account? Sign Up | Already a member? Log in |

## NEXT STEPS...

You will receive an automated email from the Website Team which will request your GDC number and the area in which you practice. If you do not have a GDC number then please reply with your current position in the dental field (or affiliated field) so that we can clearly see your need of access. We ask for your area of practice so that we can ensure you only receive bulletins relevant to your local area. If your work covers multiple areas, such as can be the case for administrative roles for example, then please let us know as we have a nongeographical category.

IF YOU DO NOT RECEIVE THIS EMAIL WITHIN 24HRS **PLEASE FIRST CHECK YOUR SPAM FOLDER** IN CASE IT HAS BEEN FILTERED OUT BY YOUR EMAIL SERVER AND IF YOU CANNOT LOCATE IT THEN PLEASE CONTACT US AT; <u>admin@lasc-ldc.co.uk</u>

Once we have received your details then we aim to process new registrations within 48hrs wherever possible.

## EASY, HUH? So don't kep putting it off Join today!